## 第2章 二维绘图基础

## □<u>教学要求目的</u>

- ▶ 掌握使用AutoCAD命令的措施
- ▶ 掌握使用AutoCAD系统变量的措施
- > 掌握绘图环境的配置
- > 掌握图形文件的操作

## **2.1**使用AutoCAD的命令和系统变 量

# 2.1.1 使用命令

- 能够用下列方式开启命令:
- ■多种工具栏
- ■右键快捷菜单
- ■命令行和文本窗口

### 2.1.2 命令的反复、撤消和重做

### 1. 反复命令

顾客能够使用下列几种方式来反复执行命令:

- 反复执行上一条命令:按Enter或Space键,或在绘图区域 中单击右键,然后选择"反复"。
- ■屡次反复执行同一条命令:在命令行中输入Multiple,在下 一种提醒后输入要反复执行的命令。AutoCAD将反复执行 这一命令,直到顾客按Esc键为止。

### 2. 终止命令

在命令执行的过程中,顾客能够随时按**Esc**键来终止 执行任何命令。

### 3. 撤消前面进行的操作

有诸多措施能够放弃近来一种操作,最简朴的就 是使用Undo命令。使用Undo命令的措施:

- ■在命令行中输入Undo,然后按照提醒进行操作;
- 在"编辑"菜单中选择"放弃",按一次撤消一次;
- ■单击工具栏中的"放弃"工具按钮,按一次撤消一次;
- 单击绘图窗口中右键快捷菜单中的"放弃"。

## 2.2 AutoCAD图形文件的管理

### 2.2.1 创建新文件

在AutoCAD 2023中,顾客能够经过如下几种方式建立 新的图形文件。

■在命令行中输入New。

■在"文件"菜单上单击"新建"。

■在"原则"工具栏上单击"新建"图标。

■输入快捷键Ctrl+N。

用上述措施中的任一种命令,AutoCAD都会出现图2-1 所示的"选择样板"对话框。顾客能够利用该对话框建立一种 新的图形文件。

#### 悟 选择样板

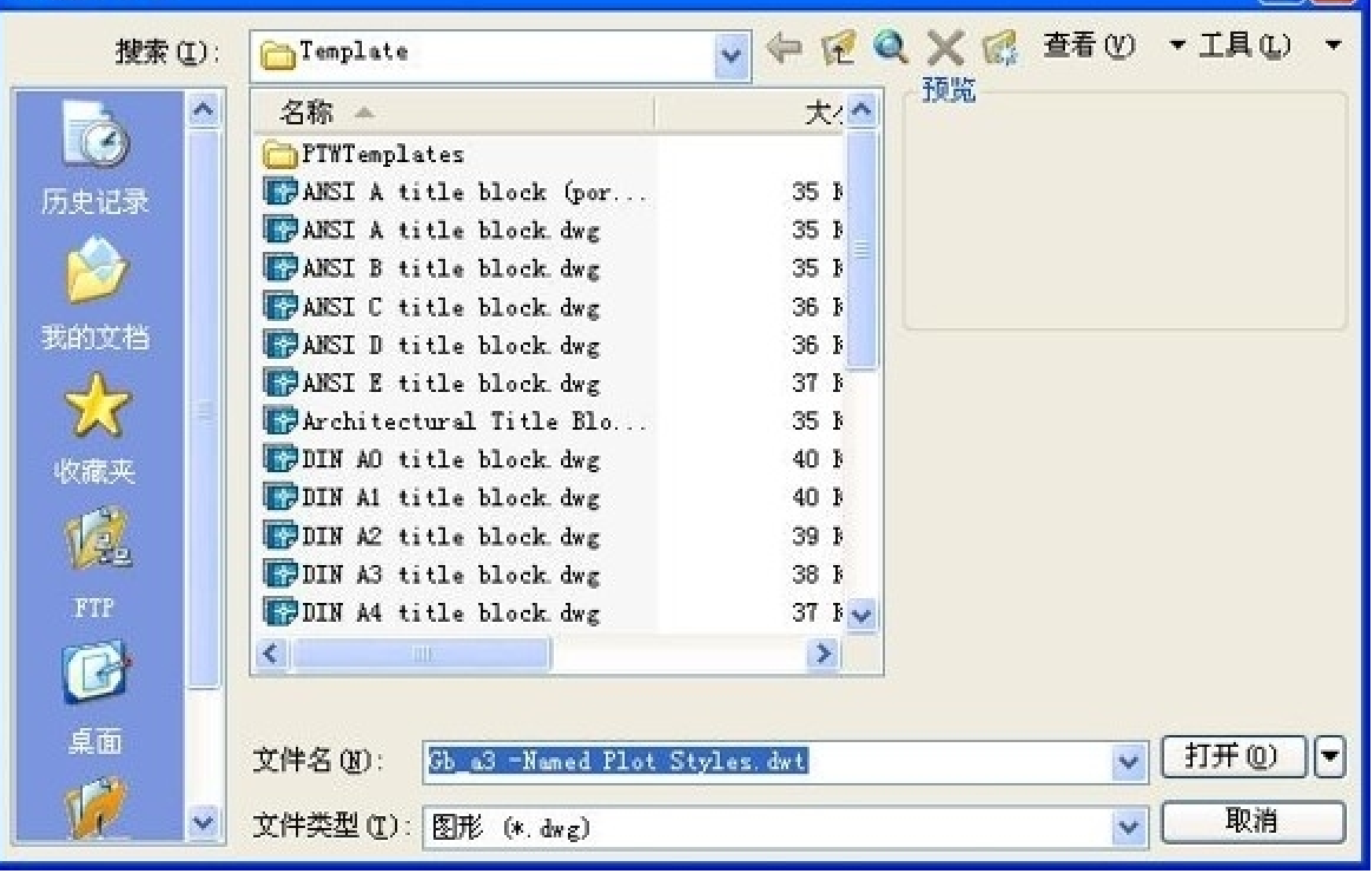

### 2.2.2 打开旧文件

假如在原有的图形文件基础上进行有关的操作,就必须打开原有的 图形文件。能够经过如下几种措施打开原有的图形文件。

■在命令行中输入"Open"。

■在"文件"菜单上单击"打开"。

■在"原则"工具栏上单击"打开"图标。

用上述方式中的任一种命令,AutoCAD将出现图2-2所示的"选择文件"对话框。

#### 臣 选择文件

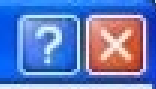

| 搜索(I);   | Template                    | - 🖗 🖉 🝳 | ★ ○ 查看 (V) | ▼ 工具① ▼ |
|----------|-----------------------------|---------|------------|---------|
| <u>^</u> | 名称 🔺                        | 大. ^    | 加克         |         |
|          | 🛅 PTWT emplates             |         |            |         |
| 历史记录     | www.acad -Named Plot Styles | 21 3    |            |         |
|          | wij acad. dwt               | 22 1    |            |         |
|          | PWF acadISO -Named Plot Sty | 21 B    |            |         |
|          | 🕎 acadi so. dwt             | 22 B    |            |         |
| 我的文档     | MANSI A (portrait) -Colo    | 25 B    |            |         |
| A        | MANSI A (portrait) -Name    | 25 🖡    |            |         |
| N N      | MANSI A -Color Dependent    | 25 B    |            |         |
| 收藏英      | MANSI A -Named Plot Styl    | 25 B    |            |         |
|          | ANSI B -Color Dependent     | 25 B    |            |         |
| 12.      | PWF ANSI B -Named Plot Styl | 25 B    |            |         |
| 1943     | ANSI C -Color Dependent     | 26 B    |            |         |
| FTP      | MANSI C -Named Plot Styl    | 26 B 😽  |            |         |
| (A)      | <                           | >       |            |         |
|          | 选择初始视图 (2)                  |         |            |         |
| 泉面       | 文件名(20):                    |         | ~          | 打开心一    |
| V -      | 文件类型 (1): 图形样板 (*. dart)    |         | ~          | 取消      |

#### 图2-2 选择文件对话框

### 2.2.3 保存目前文件

能够利用如下几种措施保存目前的图形文件:

### ■在命令行输入Save或Qsave。

■在"文件"File菜单上单击"保存"或"另存为"。

■在原则工具栏上单击"保存"图标。

■输入快捷键Ctrl+S。

用上述措施中的任一种命令,均出现如图**2-5**所示的"图 形另存为"对话框。

#### 下 图形另存为

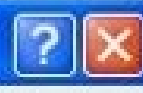

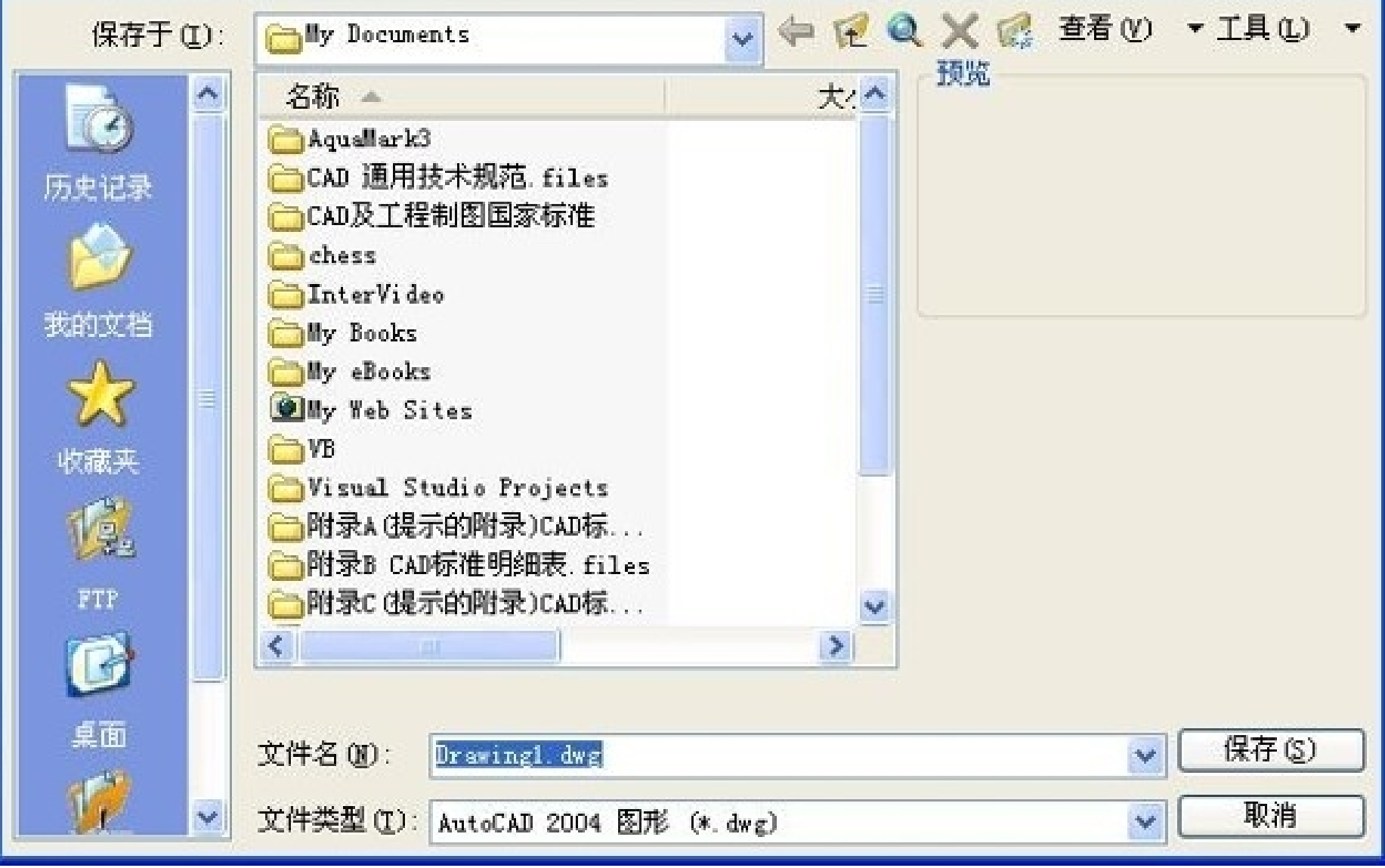

对还未命名保存的图形文件,顾客可利用该对话框将目前图形文件命名存盘;对已命令存盘的图形文件,顾客能够利用该对话框对目前文件以另外的文件名保存。

注意:顾客若单击原则工具栏上的保存图标,文件将以 目前文件名称进行保存。顾客假如不注意,很轻易造成用一 种文件覆盖另一种文件的错误操作。顾客在绘图的过程中, 要记住经常存盘,以免在发生事故(死机、断电)时丢失文 件。

### 2.2.4 设置密码

操作环节:

- ① 执行保存图形命令后,打开"图形另存为"对话框。
- ② 单击右上角的"工具"按钮,打开下拉菜单,选择"安全选 项"项,系统打开"安全选项"对话框。
- ③ 单击"密码"选项卡,在"用于打开此图形的密码或短语"文 本框中输入相应密码。单击"拟定"按钮,系统会打开"确认 密码"对话框。
- ④ 顾客需要再输入一次密码,确认后,单击"拟定"按钮,完 毕密码设置。

## 2.3 设置AutoCAD绘图环境

### 2.3.1 设置参数选项

顾客经过下列途径打开"工具"栏中"选项"对话框(如 图2-6所示),从而实现对绘图环境进行配置:

■在命令行输入OPTIONS或preferences命令;

■在"工具"菜单下选择"选项";

■绘图区右键菜单中选择"选项"。

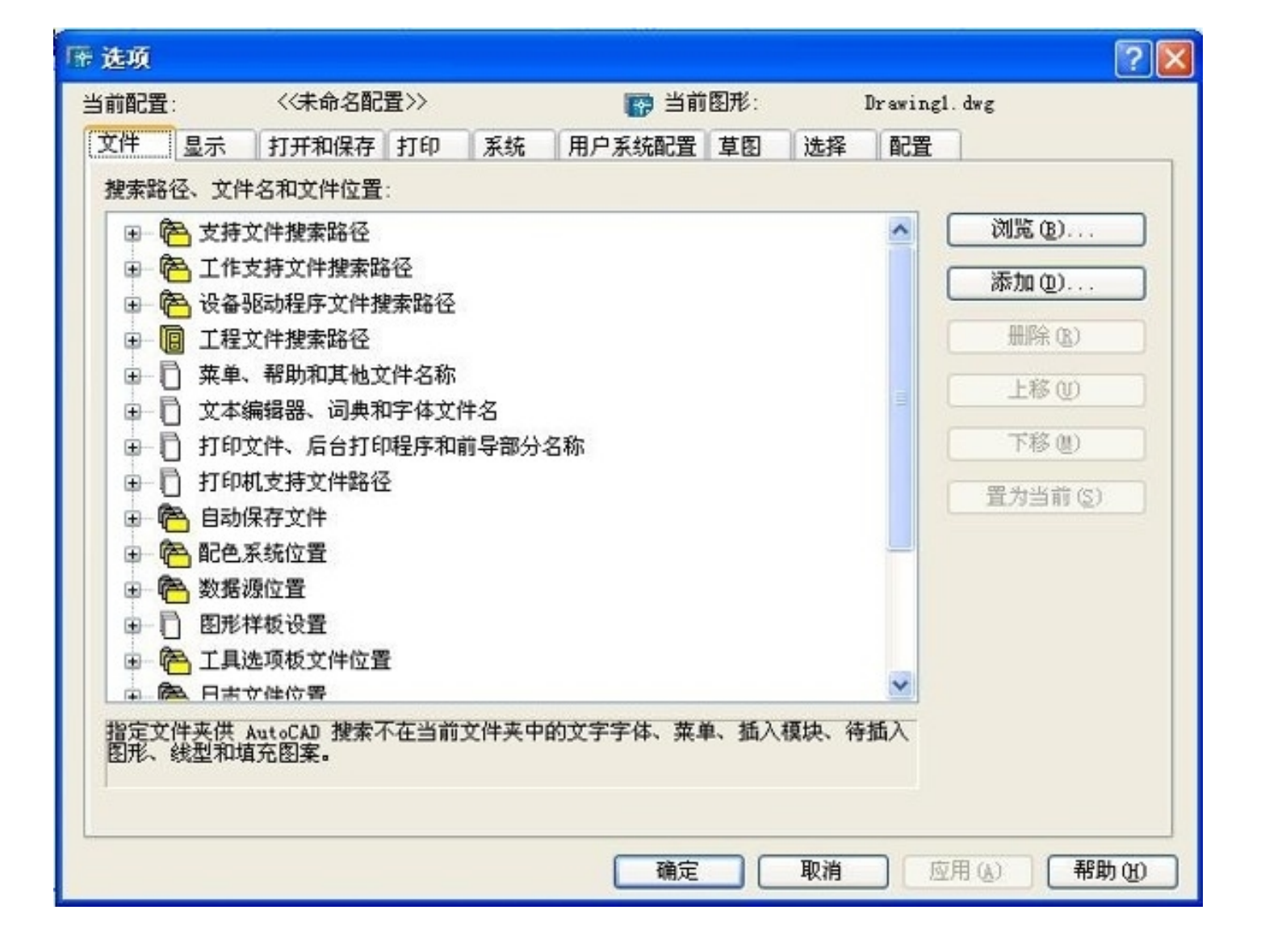

图2-6 选项对话框之文件选项卡

以上内容仅为本文档的试下载部分,为可阅读页数的一半内容。如要下载或阅读全文,请访问: <u>https://d.book118.com/698137050044006137</u>